## How to take an online quiz

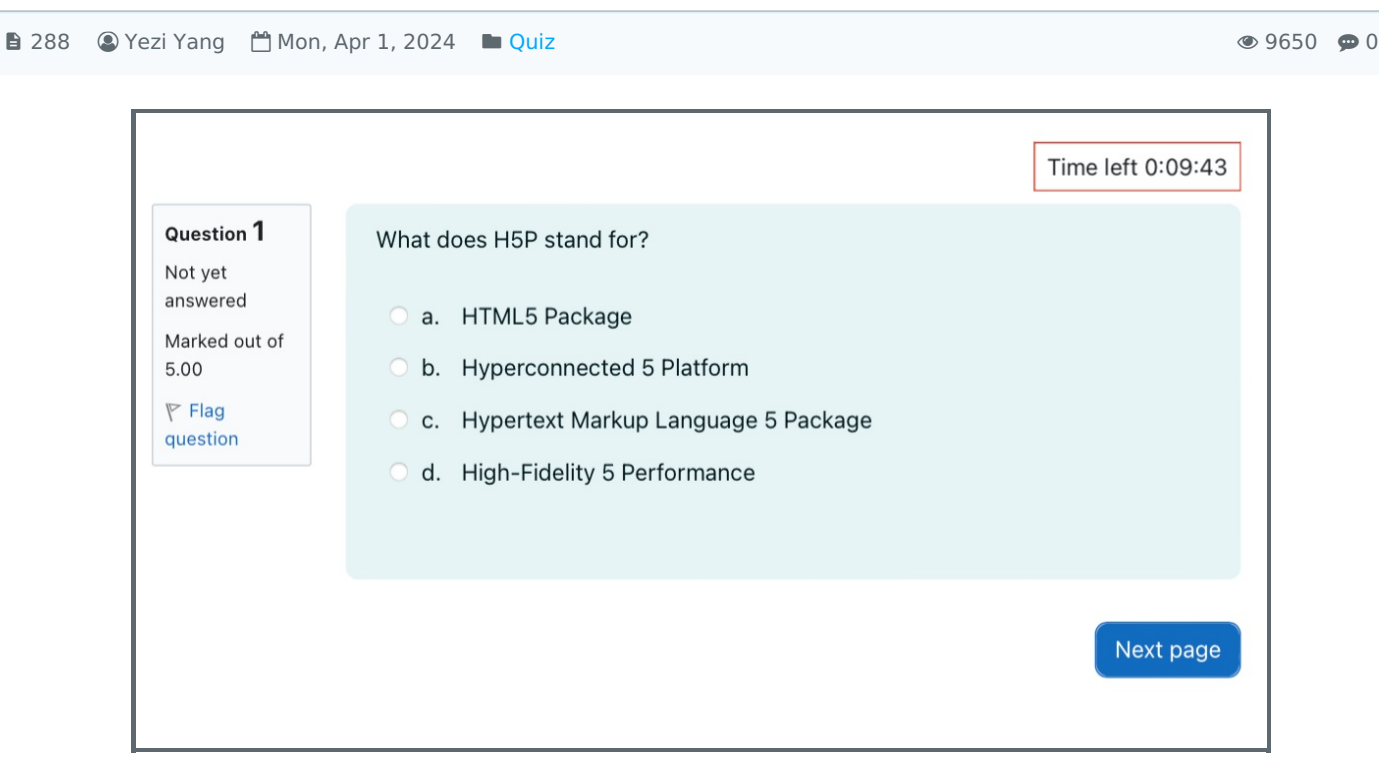

An example of answering a quiz

Overview:

This guide will show you how to answer questions in a Quiz activity. DDDDDDDQQuizDDDD

What to know:

Quiz activity allows students to answer questions in an online quiz. The answers are automatically graded by the system. Quiz

### Table of Contents

Step 1: Click into the Quiz activity []Quiz]]
Step 2: Start to answer the quiz []]]
Step 3: Time limit announcement (optional) []]]]]]]
Step 4: Answer the quiz questions []
Step 5: Finish attempt the quiz []]]
Step 6: Submit your answer []]]
Step 7: Finish submission []]]]

Step 1: Click into the Quiz activity [][Quiz[]]

Please click into the Quiz activity in your module page.

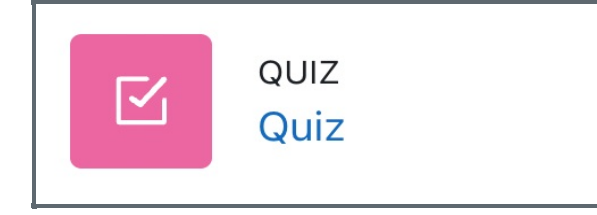

Step 2: Start to answer the quiz [][][]

Please click 'Attempt quiz now' to answer the quiz. 

'Attempt quiz now'

'DDDD

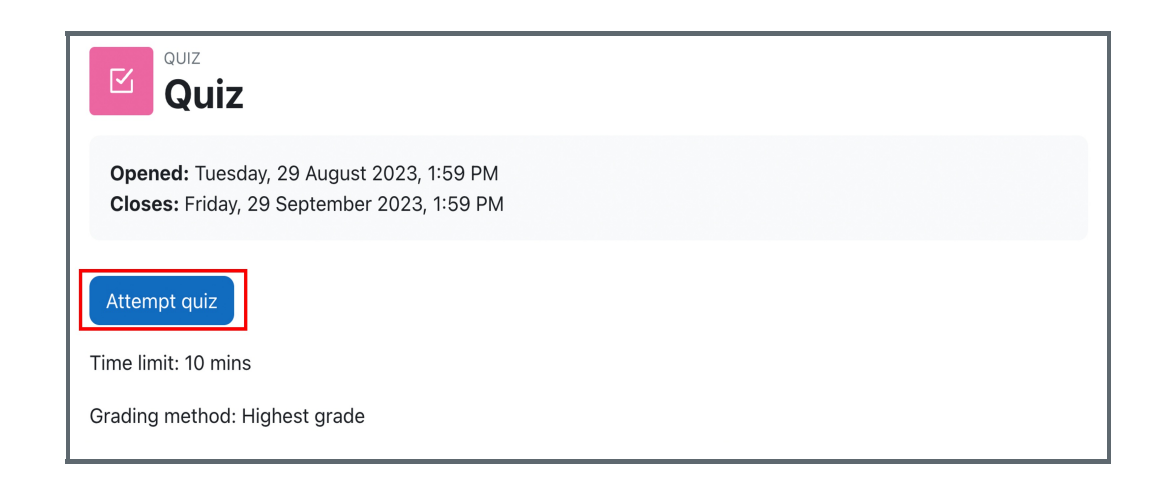

#### Step 3: Time limit announcement (optional) \_\_\_\_\_\_

If there is a time limit to answer the quiz, then it will appear a pop up window announcing the time limit. Then please click 'Start attempt' button to start the quiz.

If there is no time limit in the quiz, you will not see this pop up window.

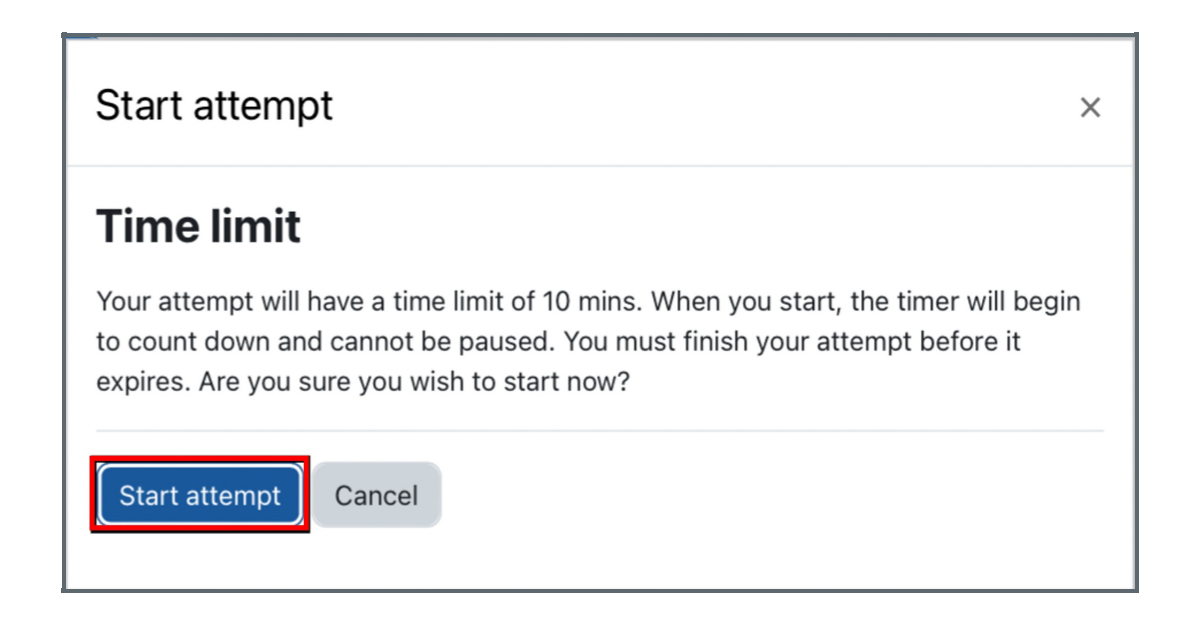

# Step 4: Answer the quiz questions 🔲

Please click the 'Next page' to jump to the next page. [][]'Next page'[][][]

|                                                                                  |                                                                                                    | Time left 0:09:43 |
|----------------------------------------------------------------------------------|----------------------------------------------------------------------------------------------------|-------------------|
| Question 1<br>Not yet<br>answered<br>Marked out of<br>5.00<br>V Flag<br>question | <ul> <li>What does H5P stand for?</li> <li>a. HTML5 Package</li> <li>b. Hyperconnected 5 Platform</li> <li>c. Hypertext Markup Language 5 Package</li> <li>d. High-Fidelity 5 Performance</li> </ul> |                   |
|                                                                                  |                                                                                                    | Next page         |

# Step 5: Finish attempt the quiz [][]]

After answering the last question, please click 'finish attempt' button to finish answering the quiz. \_\_\_\_\_ 'finish attempt' \_\_\_\_\_\_

|                                                                                  |                                                                              | Time left 0:08:57 |
|----------------------------------------------------------------------------------|------------------------------------------------------------------------------|-------------------|
| Question 2<br>Not yet<br>answered<br>Marked out of<br>5.00<br>V Flag<br>question | H5P is an open-source tool for creating interactive content<br>True<br>False |                   |
| Previous page                                                                    |                                                                              | Finish attempt    |

| Step 6: Submit your answer DDDD | 1 |
|---------------------------------|---|
|                                 |   |
|                                 |   |
|                                 |   |

Then you will be able to submit your answer by clicking 'Submit all and finish' button. [[]]'Submit all and finish'[[]]]

| Question | Status            |                   |
|----------|-------------------|-------------------|
|          | Answer saved      |                   |
| 2        | Answer saved      |                   |
|          | Return to attempt |                   |
|          |                   | Time left 0:08:20 |

|  | Step 7: Finish submission [][][] |
|--|----------------------------------|
|--|----------------------------------|

Then, you will see your submission time, which means you have successfully submitted your responses.

| Started on                                                              | Tuesday, 29 August 2023, 2:09 PM                                                                                                    |
|-------------------------------------------------------------------------|----------------------------------------------------------------------------------------------------|
| State                                                                   | Finished                                                                                                    |
| Completed on                                                            | Tuesday, 29 August 2023, 2:11 PM                                                                                                    |
| Time taken                                                              | 2 mins 1 sec                                                                                                    |
| Grade                                                                   | • <b>10.00</b> out of 10.00 ( <b>100</b> %)                                                                                                    |
| Question 1<br>Correct<br>Mark 5.00 out<br>of 5.00<br>V Flag<br>question | <ul> <li>What does H5P stand for?</li> <li>a. HTML5 Package ✓</li> <li>b. Hyperconnected 5 Platform</li> <li>c. Hypertext Markup Language 5 Package</li> <li>d. High-Fidelity 5 Performance</li> </ul> |
|                                                                         | Your answer is correct.<br>The correct answer is: HTML5 Package                                                                                                    |
| Question 2<br>Correct<br>Mark 5.00 out<br>of 5.00<br>V Flag<br>question | H5P is an open-source tool for creating interactive content<br><ul> <li>True ✓</li> <li>False</li> </ul>                                                                                               |
|                                                                         | The correct answer is 'True'.                                                                                                    |
|                                                                         | Finish review                                                                                                    |

#### Notice:

Please do NOT use two or more devices simultaneously when attempting the Quiz. Only AFTER the first device has failed or lost connectivity, a second 'emergency' device should be used to reattempt the quiz. Finally, when using a second 'emergency' device do NOT try to reconnect the first device.

Online URL: https://knowledgebase.xjtlu.edu.cn/article/how-to-take-an-online-quiz-288.html